## 1. 登录网址: <u>http://cxhz.hep.com.cn/</u>(最好用谷歌浏览器)

| ▶ 教育部产学合作协同育人项目干: × (+)       |                                    |                             | C LA ST                         | Contract States and                        |              |
|-------------------------------|------------------------------------|-----------------------------|---------------------------------|--------------------------------------------|--------------|
| ← → C ③ 不完全   cxhz.hep.com.cn |                                    |                             |                                 |                                            | <b>★ ⊖</b> : |
|                               | 較育部产学合作协同育人項目平台<br>cxhz.hep.com.cn |                             |                                 | 登录 注册                                      | ĺ            |
|                               | 产<br>Platfo                        | <sup>≱</sup> 合作<br>orm 协同育, |                                 |                                            |              |
|                               | 如                                  | 夏日进度                        | 已最新动态                           | ことを                                        |              |
|                               | 丰富的多境度数据统计<br>方便随时叠叠               | 实施进度学程,方便快速<br>的列表描述        | 随时预点最新通知及最新<br>动态,快速获取          | 云姚登抵 卖时间护运息<br>云皖互联                        |              |
| 1                             | 最新通知                               | 查看更多>>>                     | 新闻动态                            | 查看更多>>>                                    |              |
|                               | 企业填服上传申报指南注意事项<br>【重要】平台维护通知       | 2018-11-28<br>2018-11-16    | 教育部产学合作协同有人项目<br>产学合作协同育人项目"量、B | 第五次对接金召开 2018-11-27<br>5共变"加快促进 2018-11-15 |              |

2. 注册→学校用户注册→填写相关信息→上传教师证件:

|   | 軟育部产学合作协同<br>cxhz.hep.com.cn           「」」           企业用户注册 | 3育人项目平台 1、用户名、密码 | 已有账号? 去到<br>                | 録 |
|---|-------------------------------------------------------------|------------------|-----------------------------|---|
|   |                                                             | 用户名:             | 请设置用户名                      |   |
| 1 | Ш                                                           |                  | 用户名长度4-16,由数字、字母、下划线组成      |   |
|   | 学校用户注册                                                      | 密码:              | 请设置密码                       |   |
|   |                                                             | 2                | 密码长度6-24,由数字、字母(区分大小写)、符号组成 |   |
|   |                                                             | 确认密码:            | 请再次输入密码                     |   |
|   |                                                             | 电子邮件:            | 请输入有效电子邮件地址,以便接收验证邮件        |   |
|   |                                                             | 3                | 世一五                         |   |

| 教育部产学合作协同<br>cxhz.hep.com.cn | 育人项目平台   | 已有账号? 去登录                              |
|------------------------------|----------|----------------------------------------|
| 了 <u>〔</u><br>企业用户注册         | 1、用户客、密码 | ●<br>2、教师/学生基本信息                       |
|                              | 身份:      | <ul> <li>● 教师</li> <li>○ 学生</li> </ul> |
| ÎÎÎ                          | 子校:      |                                        |
| 学校用户注册                       | 学院       | 请输入所在学院                                |
|                              | 授课/研究方向: | 请输入授课或研究方向                             |
|                              | 职务/职称:   | 请输入职务或职称                               |
|                              | 手机号:     | 请输入手机号                                 |
|                              | 教师正号:    | 请输入教师证号                                |
|                              | 上传教师证    | 浏览文件                                   |
|                              |          | 要求:上传带照片页证件图片                          |
|                              | £        | 一步 完成                                  |

3. 点击【完成】→邮箱会收到相应邮件,点击激活。

(没有收到也可以直接回到页面,试试直接登录是否可行)

4. 回到主页面→点击登录→输入用户名和密码,登录即可。

| <ul> <li>         · 教育部产学合作协同育人项目干: ×         · → C         · ① 不安全   cxhz.t         · </li> </ul> | ep.com.cn                       |                                | 100.00                 | C . Want Street Sec.           | * 8 |
|----------------------------------------------------------------------------------------------------|---------------------------------|--------------------------------|------------------------|--------------------------------|-----|
|                                                                                                    | 教育部产学合作协同育人境<br>cxhz.hep.com.cn | 目平台                            | •                      | 登录 注册                          |     |
|                                                                                                    | <del>آ</del><br>Pia             | <sup>王</sup> 学合作<br>tform 协同育。 |                        |                                |     |
|                                                                                                    | DUa                             | <u> </u>                       | ம                      | <u>م</u>                       |     |
|                                                                                                    | 数据统计                            | 项目进度                           | 最新动态                   | 互联智能                           |     |
|                                                                                                    | 丰富的多境度数据统计<br>方便随时查措            | 实施进度学规,方便快捷<br>的列表馆选           | 随时预点最新通知及量新<br>动态,快速获取 | 云姚登起, 朱时间步信息<br>云骑互联           |     |
|                                                                                                    |                                 |                                |                        |                                |     |
|                                                                                                    | 最新通知                            | 查岩更多>>>                        | 新闻动态                   | 查看更多>>>                        |     |
|                                                                                                    | <b>最新通知</b><br>企业填服上传申服指制注意事    | 查看更多>>><br>页 2018-11-28        | 新闻动态<br>教育部产学合作协同育人项目  | 查看更多>>><br>第五次对接会召开 2018-11-27 |     |

5. 点击【产学合作】→点击【申请项目】。

|   |      | 产学合      |    |          | $\otimes$ |  |
|---|------|----------|----|----------|-----------|--|
| 1 | 产学合作 | 项目       |    |          |           |  |
|   |      | 2 申请项目   |    | 💿 企业项目列表 | 0         |  |
|   |      | - 管理<br> |    |          |           |  |
|   |      | 我的申请     | Ī  | O        |           |  |
|   |      | 修改资料     | 1  |          |           |  |
|   |      | 修改个人     | 资料 | €        |           |  |
|   |      |          |    |          |           |  |

6. 点击【新建】

| <u>i</u> | 💭 🛞  | 间 |          |
|----------|------|---|----------|
| Ť        | 学校用户 |   | 新建    刷新 |
|          | 🕹 待办 | > | 床自       |

7. 点击【下一步】

| Á   | © J  | 🕘 申请项目 |                 |                    | ⊗   |
|-----|------|--------|-----------------|--------------------|-----|
|     | ŝ    | 学校用户   | 项目申请流程 v2.0(运行) | 放弃                 | 下一步 |
|     | き 待か | > >    | 教               | 师用户yvonne0209_申请项目 |     |
| 学合作 | 🖸 已办 | > >    |                 |                    |     |
|     |      | 8 >    |                 |                    |     |
|     | 🖓 说明 | }      |                 |                    |     |
|     |      |        |                 |                    |     |

8. 填写相关信息,上传申报书。

| <u>í</u> | 😧 💭 में के ज़ |   |             |          |            |                   |                             |                       |                |    |    |    |    | ¢ |
|----------|---------------|---|-------------|----------|------------|-------------------|-----------------------------|-----------------------|----------------|----|----|----|----|---|
|          | 学校用户          |   | <b>-</b> ⊠0 | (申请项目)教师 | 师用户yvonne( | )209_申请项目         |                             |                       |                |    | 作废 | 保存 | 申请 |   |
|          | 🕹 待办          | > |             |          |            |                   |                             |                       |                |    |    |    |    |   |
| 产学合作     | 🖸 已办          | > |             |          |            |                   | 项目申                         | 请表单                   |                |    |    |    |    |   |
|          | A 4943        | ~ |             | 项目名称     | -          |                   |                             |                       |                |    |    |    |    |   |
|          |               |   |             | 选择企业项目   | *          |                   |                             |                       |                |    |    |    |    |   |
|          | 说明     说明     | > |             |          | * 🍽 🗭 B    | I ∐ A • 段落格式 • 字体 | • <del>\$</del> 9 • = = = ; | · ≟ · ₹ · [= · [= · ] | ng een 🥶 🔳 🗞 🛤 |    |    |    |    |   |
|          |               |   |             | 申请简述     |            |                   |                             |                       |                |    |    |    |    |   |
|          |               |   |             | 项目申报书    | 名称         |                   |                             |                       | 上传时间           | 大小 | 操作 | 脅注 |    |   |
|          |               |   |             | 项目发起人    |            |                   |                             |                       |                |    |    |    |    |   |
|          |               |   |             | 项目状态     | 等待申请       |                   |                             |                       |                |    |    |    |    |   |
|          |               |   |             | 火日期亏     |            |                   |                             |                       |                |    |    |    |    |   |
|          |               |   | 1           | 审批记录     |            |                   |                             |                       |                |    |    |    |    |   |
|          |               |   |             | 序号 节点    | 名称         | 电子签名              | 签名日期                        | 操作                    |                | 留言 |    |    |    |   |
|          |               |   |             |          |            |                   |                             |                       |                |    |    |    |    |   |

——其中,选择企业项目可以在搜索框那里搜索【外研在线】,选择具体要申请

## 的项目即可。

|           |   |               | 邛            | 同申请表单      |          |    |  |
|-----------|---|---------------|--------------|------------|----------|----|--|
| 项目名称      | * |               |              |            |          |    |  |
| 选择企业项目    | * |               |              |            |          |    |  |
|           | * |               | □ 外研在线       |            | Q        |    |  |
|           |   | 项目名称          | 企业名称         | 项目类型       | 支持项目数    |    |  |
|           |   | ○ 天阳科技-人才培养   | 天阳宏业科技股份有限   | 实践条件和实践基   | 5        |    |  |
| 中语简述      |   | 创新创业教育改革项目    | 深圳市元创兴科技有限   | 创新创业教育改革   | 2        |    |  |
|           |   | 实践条件和实践基地建    | 中教未来国际教育科技(  | 实践条件和实践基   | 5        |    |  |
|           |   | 师资培训项目        | 百度           | 师资培训       | 5        | -  |  |
|           |   |               | 数学内容和课程体系改革  | 中智讯(武汉)科技有 | 教学内容和课程体 | 20 |  |
|           |   | 智能制造实验实训装备    | 互联天下科技发展 ( 深 | 新工科建设      | 10       | -  |  |
| 石口中石水     | * | 师资培训项目        | 北京中兴协力科技有限   | 师资培训       | 4        |    |  |
| 坝日申报节     |   |               | 上海财金通教育投资股   | 教学内容和课程体   | 15       | đ  |  |
| 项目发起人     |   | 创新创业教育改革      | 武汉创维特信息技术有   | 创新创业教育改革   | 3        |    |  |
| TE CALLER |   | () 道路转现上海河下积去 | 北古海拔新科技方阿八司  | 教堂中の宇宙に    | 2        | -  |  |